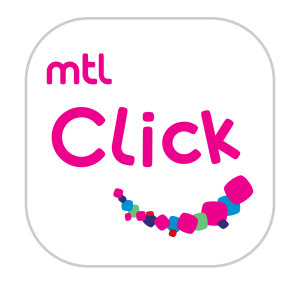

## ค้นหาโรงพยาบาลคู่สัญญา

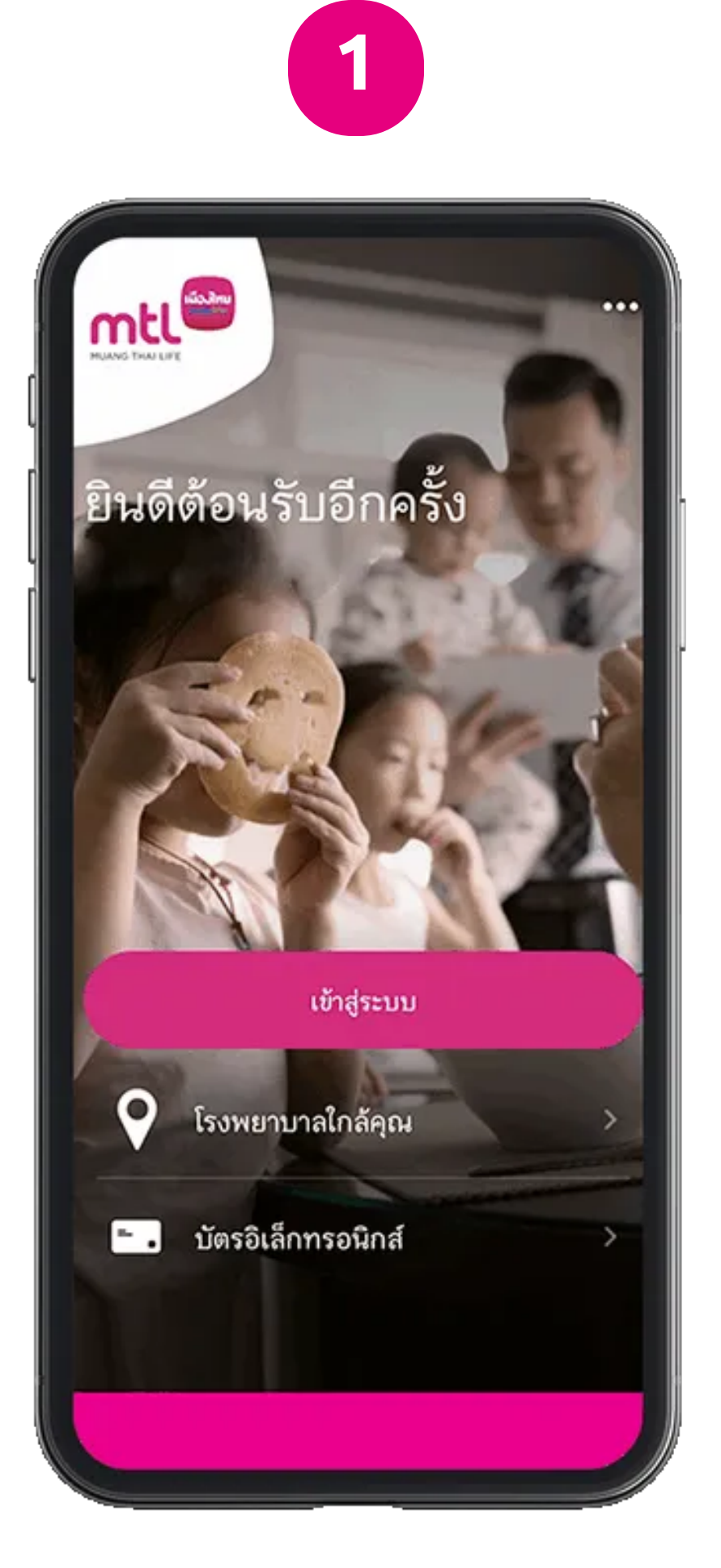

1. กดเลือก โรงพยาบาลใกล้คุณ

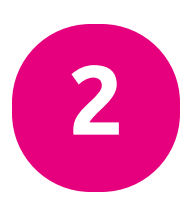

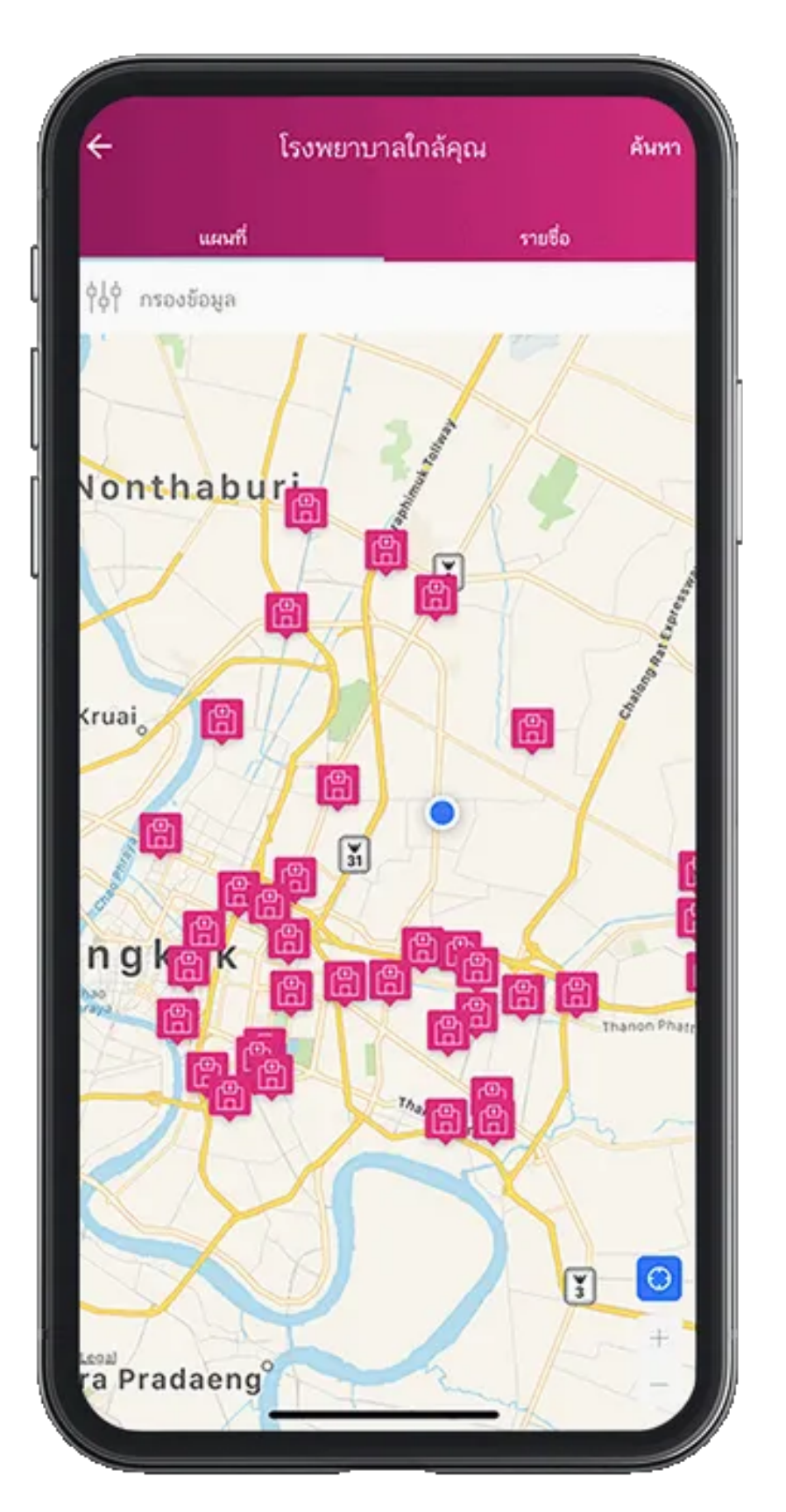

2. แสดงตำแหน่งที่ตั้งโรงพยาบาลใกล้เคียง 3. เลือกดูเป็นรายการโรงพยาบาลได้

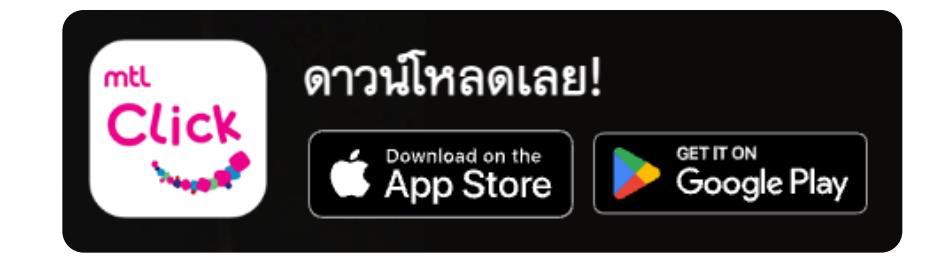

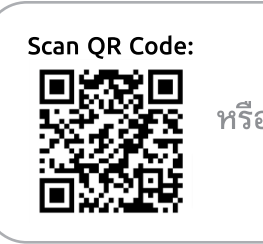

คลิกลิงค์เพื่อดาวน์โหลด: <sup>รือ</sup> <u>https://mtlclick.muangthai.co.th/split/</u> <u>DownloadAppMtlClick/index.html</u>

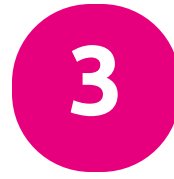

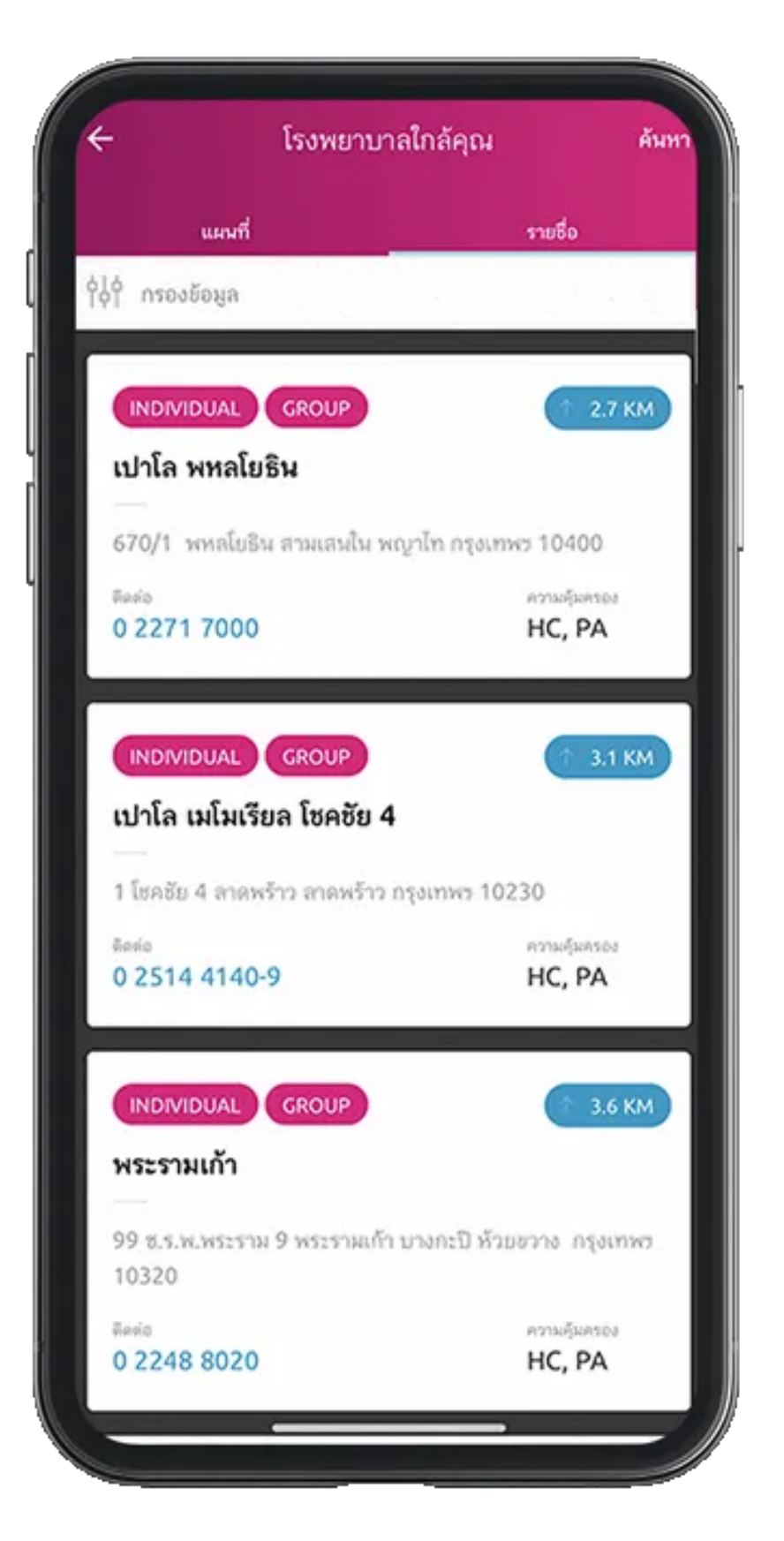

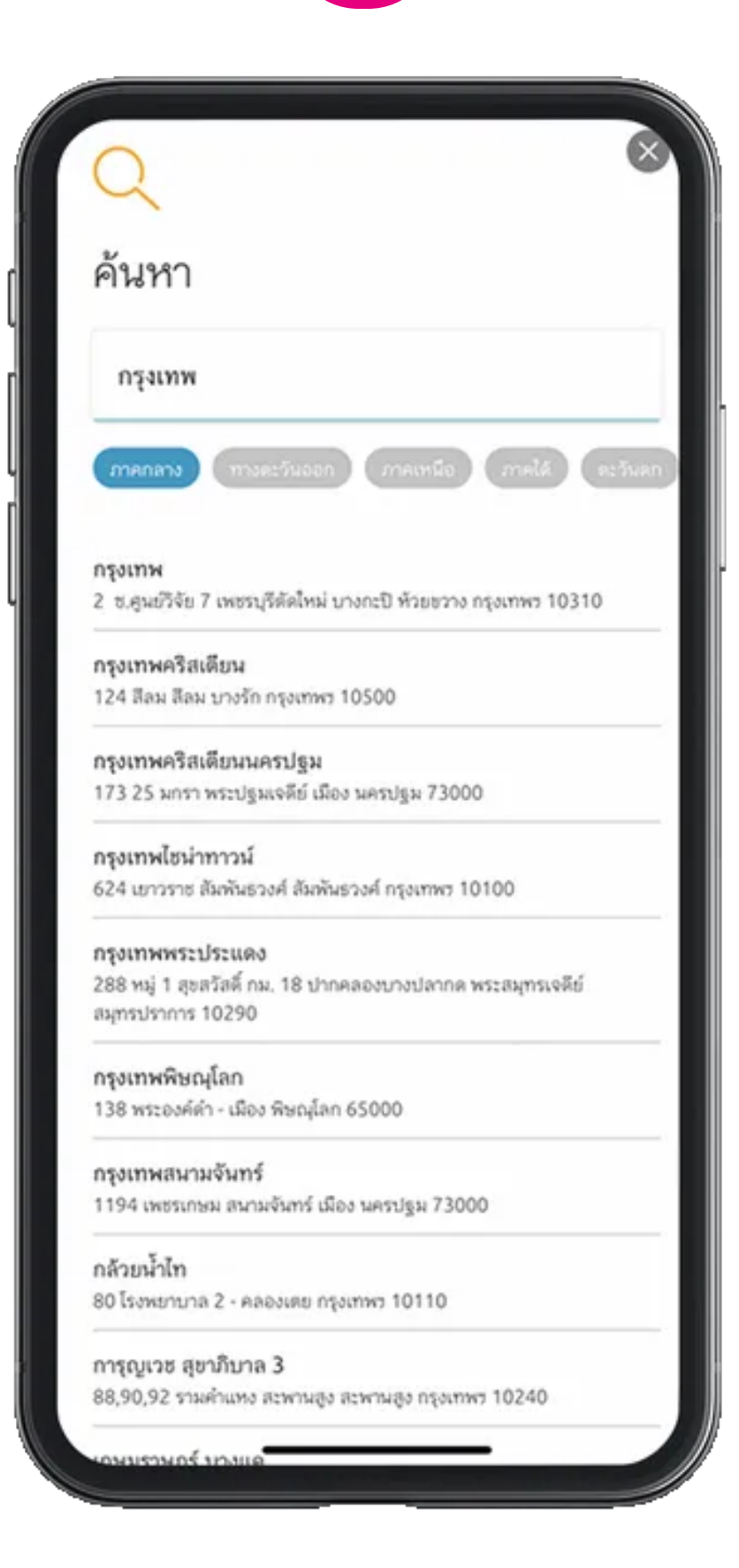

4. สามารถเลือกค้นหาตาม Keyword หรือภาคได้เช่นกัน

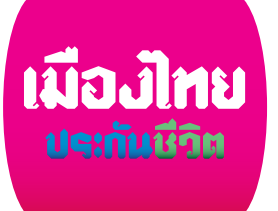

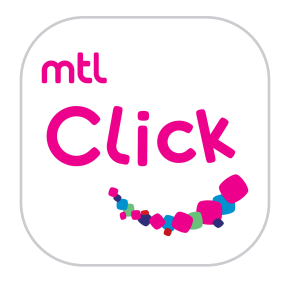

## ค้นหาโรงพยาบาลคู่สัญญา

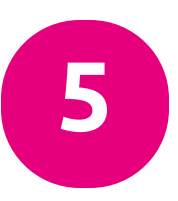

| เปาโล พหลโยธิน                                                                                                    |                                                                                                    |                                                                                                    |                               |  |
|----------------------------------------------------------------------------------------------------|----------------------------------------------------------------------------------------------------|----------------------------------------------------------------------------------------------------|-------------------------------|--|
| <sup>Bario</sup><br>0 2271 7000                                                                                                  |                                                                                                    | IDIVIDUAL GROU                                                                                                    | P                             |  |
| รายละเอียด                                                                                                    |                                                                                                    |                                                                                                    | /                             |  |
| บริการชดใช้สินไหมตา<br>ประกันภัยสุขภาพของ<br>การรักษาแบบผู้ป่วยให<br>ຈຳຍ (ในกรณีที่มีคำรัก<br>ເอาประกันภัยจะต้องรั<br>พยาบาลเอง) | มวงเงินความคุ้มค<br>ผู้เอาประกันภัยแต่<br>สที่โรงพยาบาลได้เ<br>ษาพยาบาล ที่เกิ<br>บผิดชอบค่าใช้จ่าย | เรองสัญญาเพิ่มเดิมกา<br>ก่ละราย จึงสามารถเข้า<br>ตามสิทธิ์ โดยไม่ต้องสำ<br>นจากวงเงินความคุ้มค<br>ปล่วนเกินที่เกิดขึ้นกับท | าร<br>รับ<br>รอง ผู้<br>างโรง |  |
| สุขภาพ<br>อุบัติเหตุส่วนบุคคะ                                                                                                    | а                                                                                                   |                                                                                                    |                               |  |
| ที่ตั้ง                                                                                                    |                                                                                                    |                                                                                                    | /                             |  |
| 670/1 พหลโยธิน ส<br>แสดงใน map                                                                                                   | ามเสนใน พญาไท                                                                                       | กรุงเทพร 10400                                                                                                    |                               |  |
|                                                                                                    |                                                                                                    |                                                                                                    |                               |  |
| เวลาทำการ                                                                                                    |                                                                                                    |                                                                                                    | /                             |  |

5. สามารถดูรายละเอียดของโรงพยาบาล หรือกดโทรสอบถามข้อมูล

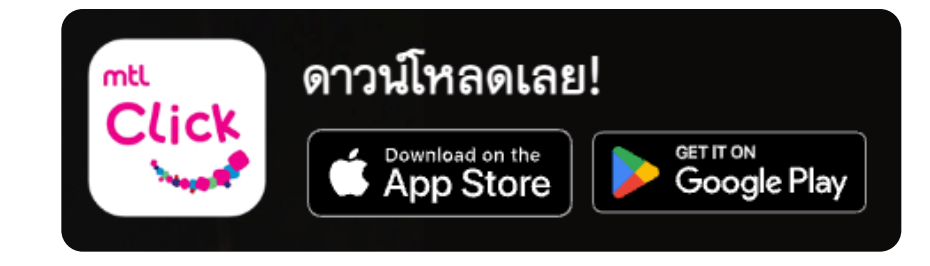

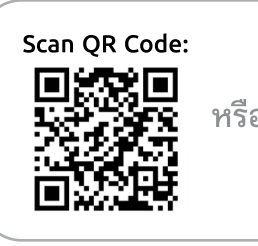

คลิกลิงค์เพื่อดาวน์โหลด:

<sup>เรือ</sup> <u>https://mtlclick.muangthai.co.th/split/</u> DownloadAppMtlClick/index.html

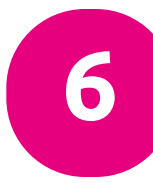

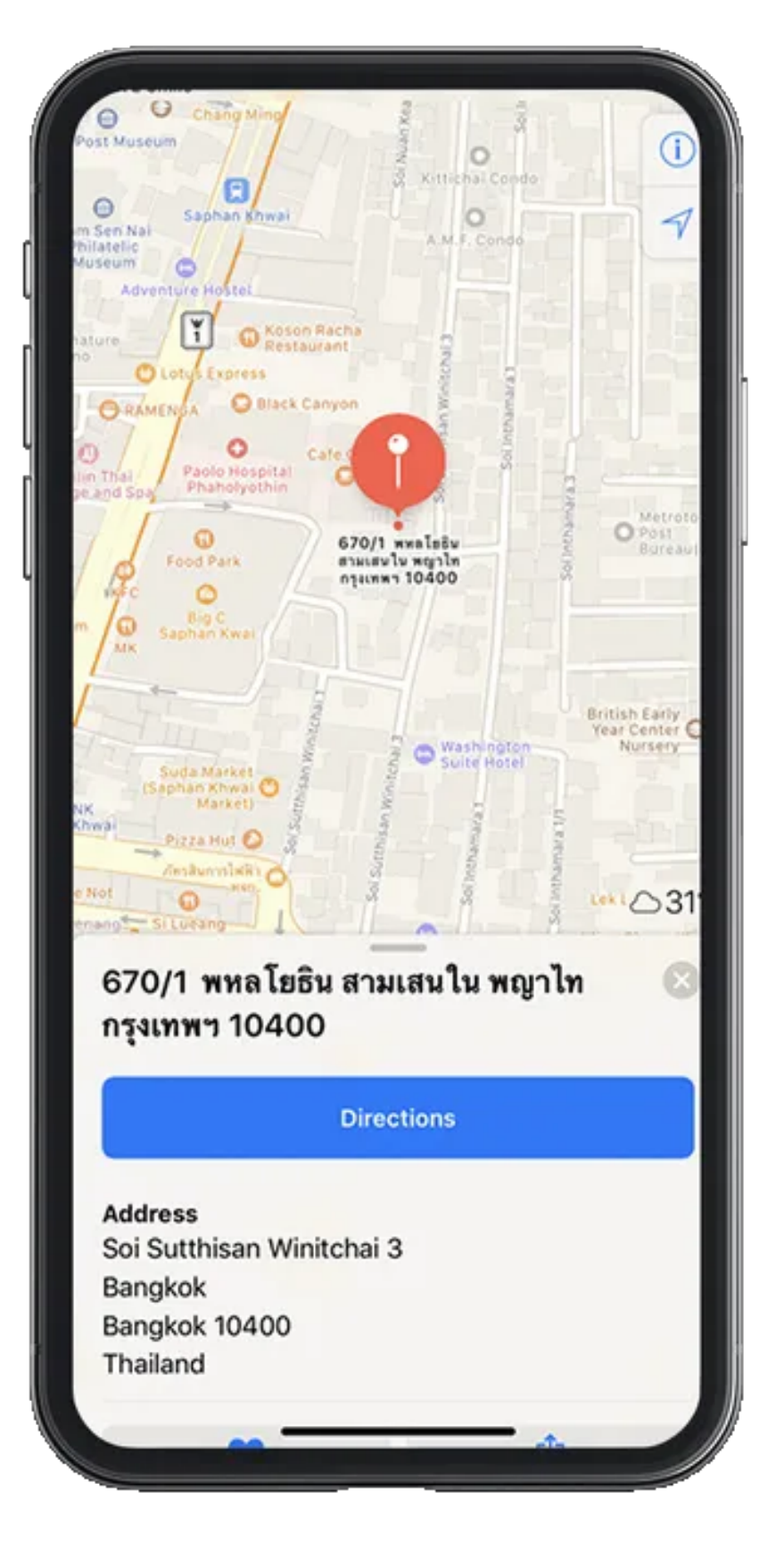

6. สามารถเปิดแผนที่นำทาง
ไปยังโรงพยาบาลได้อย่างสะดวก

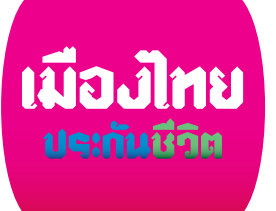